**Virtual Private Network** 

# **Getting Started**

 Issue
 01

 Date
 2025-02-05

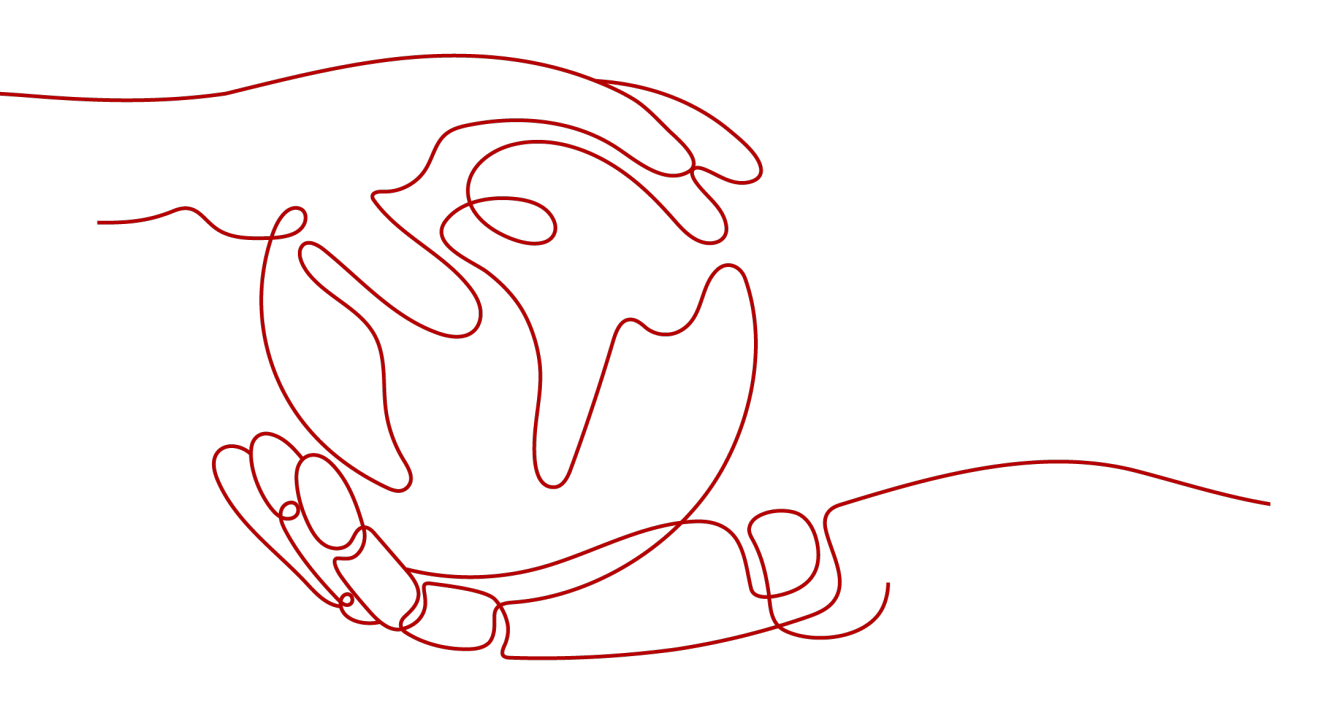

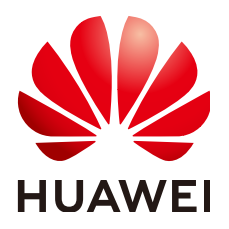

HUAWEI TECHNOLOGIES CO., LTD.

#### Copyright © Huawei Technologies Co., Ltd. 2025. All rights reserved.

No part of this document may be reproduced or transmitted in any form or by any means without prior written consent of Huawei Technologies Co., Ltd.

#### **Trademarks and Permissions**

NUAWEI and other Huawei trademarks are trademarks of Huawei Technologies Co., Ltd. All other trademarks and trade names mentioned in this document are the property of their respective holders.

#### Notice

The purchased products, services and features are stipulated by the contract made between Huawei and the customer. All or part of the products, services and features described in this document may not be within the purchase scope or the usage scope. Unless otherwise specified in the contract, all statements, information, and recommendations in this document are provided "AS IS" without warranties, guarantees or representations of any kind, either express or implied.

The information in this document is subject to change without notice. Every effort has been made in the preparation of this document to ensure accuracy of the contents, but all statements, information, and recommendations in this document do not constitute a warranty of any kind, express or implied.

## Huawei Technologies Co., Ltd.

- Address: Huawei Industrial Base Bantian, Longgang Shenzhen 518129 People's Republic of China Website: https://www.huawei.com
- Email: <u>support@huawei.com</u>

# Security Declaration

#### Vulnerability

Huawei's regulations on product vulnerability management are subject to the *Vul. Response Process.* For details about this process, visit the following web page:

https://www.huawei.com/en/psirt/vul-response-process

For vulnerability information, enterprise customers can visit the following web page: <u>https://securitybulletin.huawei.com/enterprise/en/security-advisory</u>

# Preparations

Before using VPN, make the following preparations.

#### Signing up for a HUAWEI ID and Enabling Huawei Cloud Services

If you already have a HUAWEI ID and have enabled Huawei Cloud services, skip this step. If you do not have a HUAWEI ID, perform the following steps to create one:

- 1. Go to the **Huawei Cloud** official website, and click **Sign Up** in the upper right corner.
- 2. Complete the registration as prompted. For details, see **Registering a** HUAWEI ID and Enabling HUAWEI CLOUD Services.

If the registration is successful, the system automatically redirects you to your personal information page.

3. Complete real-name authentication by following the instructions in **Individual Real-Name Authentication**.

#### **Topping Up Your Account**

Ensure that your account balance is sufficient.

- For VPN pricing details, see **Pricing Details**.
- For details about how to top up an account, see **Topping Up an Account**.

#### **Creating a User and Granting VPN Permissions**

To use VPN, you must have the "VPN Fullaccess" permission.

- For details about system permissions supported by VPN, see Permissions Management.
- For details about how to create a user and grant permissions to the user, see **Creating a User and Granting VPN Permissions**.

# **2** Configuring S2C Enterprise Edition VPN to Connect an On-premises Data Center to a VPC

# 2.1 Overview

#### **Supported Regions**

The supported regions are subject to those available on the management console.

#### Scenario

To meet business development requirements, enterprise A needs to implement communication between its on-premises data center and its VPC. In this case, enterprise A can use the VPN service to create connections between the onpremises data center and the VPC.

• If the on-premises data center has only one customer gateway and this gateway can be configured with only one IP address, it is recommended that the VPN gateway use the active-active mode. Figure 2-1 shows the networking.

In active-active mode, if connection 1 fails, traffic is automatically switched to connection 2, without affecting enterprise services. After connection 1 recovers, VPN still uses connection 2 for data transmission.

#### Figure 2-1 Active-active mode

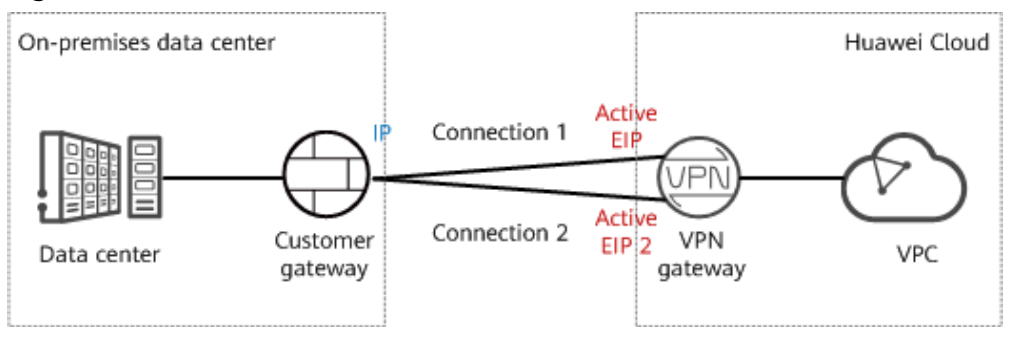

• If the on-premises data center has two customer gateways or has only one customer gateway that can be configured with two IP addresses, it is recommended that the VPN gateway use the active/standby mode. Figure 2-2 shows the networking.

In active/standby mode, connection 1 is the active link and connection 2 is the standby link. By default, traffic is transmitted only through the active link. If the active link fails, traffic is automatically switched to the standby link, without affecting enterprise services. After the active link recovers, traffic is switched back to the active link.

Figure 2-2 Active/Standby mode

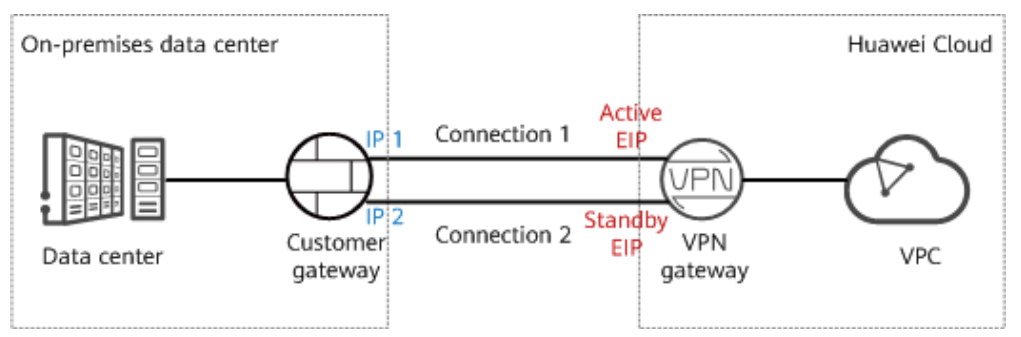

#### **Limitations and Constraints**

- The customer gateway device must support standard IKE and IPsec protocols.
- The interconnection subnets of the on-premises data center neither overlap with those of the VPC nor contain 100.64.0.0/10 or 214.0.0.0/8.

If the VPC uses Direct Cloud or Cloud Connect connections to communicate with other VPCs, the on-premises data center subnets cannot overlap with those of these VPCs.

#### Data Plan

| Tab  | le | 2-1 | Data | plan |
|------|----|-----|------|------|
| - ab |    | ~ . | Dutu | Plan |

| Category       | ltem                                                                | Data                                                                                                    |
|----------------|---------------------------------------------------------------------|----------------------------------------------------------------------------------------------------|
| VPC            | Subnet that<br>needs to<br>access the<br>on-premises<br>data center | 192.168.0.0/16                                                                                                    |
| VPN<br>gateway | Interconnecti<br>on subnet                                          | This subnet is used for communication between the VPN gateway and VPC. Ensure that the selected interconnection subnet has four or more assignable IP addresses.<br>192.168.2.0/24 |
|                | HA mode                                                             | Active-active                                                                                                    |

| Category                          | ltem                                         | Data                                                                                                    |  |
|-----------------------------------|----------------------------------------------|----------------------------------------------------------------------------------------------------|--|
|                                   | EIP                                          | <ul><li>EIPs are automatically generated when you buy them. By default, a VPN gateway uses two EIPs. In this example, the EIPs are as follows:</li><li>Active EIP: 11.xx.xx.11</li><li>Active EIP 2: 11.xx.xx.12</li></ul>                                                                                              |  |
| VPN<br>connectio<br>n             | Tunnel<br>interface<br>address               | <ul> <li>This address is used by a VPN gateway to establish an IPsec tunnel with a customer gateway. At the two ends of the IPsec tunnel, the configured local and remote tunnel interface addresses must be reversed.</li> <li>VPN connection 1: 169.254.70.1/30</li> <li>VPN connection 2: 169.254.71.1/30</li> </ul> |  |
| On-<br>premises<br>data<br>center | Subnet that<br>needs to<br>access the<br>VPC | 172.16.0.0/16                                                                                                    |  |
| Customer<br>gateway               | Gateway IP<br>address                        | The gateway IP address is assigned by a carrier. In this example, the gateway IP address is: 22.xx.xx.22                                                                                                    |  |
|                                   | Tunnel<br>interface<br>address               | <ul> <li>VPN connection 1: 169.254.70.2/30</li> <li>VPN connection 2: 169.254.71.2/30</li> </ul>                                                                                                    |  |

#### **Operation Process**

**Figure 2-3** shows the process of using the VPN service to enable communication between an on-premises data center and a VPC.

#### Figure 2-3 Operation process

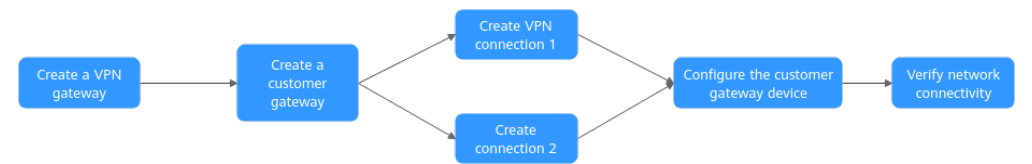

#### Table 2-2 Operation process description

| N<br>o. | Step                                  | Description                                                                                                    |
|---------|---------------------------------------|----------------------------------------------------------------------------------------------------|
| 1       | 2.2 Step 1: Creating a<br>VPN Gateway | Bind two EIPs to the VPN gateway.<br>If you have purchased EIPs, you can directly bind<br>them to the VPN gateway. |

| N<br>o. | Step                                                         | Description                                                                                                    |
|---------|--------------------------------------------------------------|----------------------------------------------------------------------------------------------------|
| 2       | 2.3 Step 2: Creating a<br>Customer Gateway                   | Configure the VPN device in the on-premises data center as the customer gateway.                                                                                                    |
| 3       | 2.4 Step 3: Creating<br>VPN Connection 1                     | Create a VPN connection between the active EIP of the VPN gateway and the customer gateway.                                                                                                    |
| 4       | 2.5 Step 4: Creating<br>VPN Connection 2                     | Create a VPN connection between active EIP 2 of<br>the VPN gateway and the customer gateway.<br>It is recommended that the routing mode, PSK,<br>IKE policy, and IPsec policy settings of the two<br>VPN connections be the same. |
| 5       | 2.6 Step 5:<br>Configuring the<br>Customer Gateway<br>Device | • The local and remote tunnel interface<br>addresses configured on the customer gateway<br>device must be the same as the customer and<br>local tunnel interface addresses of the Huawei<br>Cloud VPN connection, respectively.   |
|         |                                                              | <ul> <li>The routing mode, PSK, IKE policy, and IPsec<br/>policy settings on the customer gateway device<br/>must be same as those of the Huawei Cloud<br/>VPN connection.</li> </ul>                                             |
| 6       | 2.7 Step 6: Verifying<br>Network<br>Connectivity             | Log in to an ECS and run the <b>ping</b> command to verify the network connectivity.                                                                                                    |

# 2.2 Step 1: Creating a VPN Gateway

#### Prerequisites

- A VPC has been created. For details about how to create a VPC, see **Creating** a VPC and Subnet.
- Security group rules have been configured for ECSs in the VPC, and allow the customer gateway in the on-premises data center to access VPC resources. For details about how to configure security group rules, see Security Group Rules.

#### Procedure

- **Step 1** Log in to the management console.
- **Step 2** Click in the upper left corner of the page, and choose **Networking** > **Virtual Private Network**.
- Step 3 In the navigation pane on the left, choose Virtual Private Network > Enterprise - VPN Gateways.
- **Step 4** On the **S2C VPN Gateways** tab page, click **Buy S2C VPN Gateway**.

- **Step 5** Set parameters as prompted, click **Buy Now**, and complete the payment.
- **Step 6** The following describes only key parameters. For details about more parameters, see **Creating a VPN Gateway**.

| Parameter                     | Description                                                                                                    | Example Value               |
|-------------------------------|----------------------------------------------------------------------------------------------------|-----------------------------|
| Billing<br>Mode               | The options include <b>Yearly/Monthly</b> and <b>Pay-per-use</b> .                                                                                                    | Yearly/Monthly              |
| Region                        | Select the region nearest to you.                                                                                                    | AP-Singapore                |
| AZ                            | Two types of AZs are supported: General and HomeZones.                                                                                                    | General                     |
| Name                          | Enter the name a VPN gateway.                                                                                                    | vpngw-001                   |
| Network<br>Type               | • <b>Public network</b> : A VPN gateway communicates with a customer gateway in an on-premises data center through the Internet.                                                    | Public network              |
|                               | <ul> <li>Private network: A VPN gateway<br/>communicates with a customer<br/>gateway in an on-premises data<br/>center through a private network.</li> </ul>                        |                             |
| Protocol<br>Type              | The value can be <b>IPv4</b> or <b>IPv6</b> .                                                                                                    | IPv4                        |
| Associate<br>With             | • VPC: Through a VPC, the VPN gateway sends messages to the customer gateway or servers in the local subnet.                                                                        | VPC                         |
|                               | • Enterprise Router: Through an enterprise router, the VPN gateway sends messages to the customer gateway or servers in the subnets of all VPCs connected to the enterprise router. |                             |
| VPC                           | Select the VPC that needs to access the on-premises data center.                                                                                                    | vpc-001(192.168.0.0/16<br>) |
| Interconne<br>ction<br>Subnet | This subnet is used for communication<br>between the VPN gateway and VPC.<br>Ensure that the selected interconnection<br>subnet has four or more assignable IP<br>addresses.        | 192.168.2.0/24              |

 Table 2-3 Key VPN gateway parameters

| Parameter         | Description                                                                         | Example Value  |
|-------------------|-------------------------------------------------------------------------------------|----------------|
| Local<br>Subnet   | Specify the VPC subnet that needs to access the on-premises data center.            | 192.168.0.0/24 |
|                   | You can manually enter a CIDR block or select a subnet from the drop-down list box. |                |
| Specificati<br>on | Select <b>Professional 1</b> and deselect<br>Access via a non-fixed IP address.     | Professional 1 |
| HA Mode           | Select Active-active.                                                               | Active-active  |
| Active EIP        | You can buy a new EIP or use an existing                                            | 11.xx.xx.11    |
| Active EIP<br>2   |                                                                                     | 11.xx.xx.12    |

----End

#### Verification

Check the created VPN gateway on the **VPN Gateways** page. The initial state of the VPN gateway is **Creating**. When the VPN gateway state changes to **Normal**, the VPN gateway is successfully created.

# 2.3 Step 2: Creating a Customer Gateway

#### Procedure

- Step 2 On the Customer Gateways page, click Create Customer Gateway.
- **Step 3** Set parameters as prompted and click **OK**.

The following describes only key parameters. For details about more parameters, see **Creating a Customer Gateway**.

Table 2-4 Customer gateway parameters

| Parameter  | Description                                   | Example Value              |
|------------|-----------------------------------------------|----------------------------|
| Name       | Name a customer gateway.                      | cgw-001                    |
| Identifier | Enter the IP address of the customer gateway. | IP Address,<br>22.xx.xx.22 |

----End

#### Verification

Check the created customer gateway on the **Customer Gateways** page.

# 2.4 Step 3: Creating VPN Connection 1

#### Procedure

- Step 1 In the navigation pane on the left, choose Virtual Private Network > Enterprise - VPN Connections.
- **Step 2** On the **VPN Connections** page, click **Buy VPN Connection**.
- **Step 3** Set parameters for VPN connection 1 as prompted and click **Submit**.

The following describes only key parameters. For details, see **Creating a VPN Connection**.

| Parameter             | Description                                                                           | Example Value  |
|-----------------------|---------------------------------------------------------------------------------------|----------------|
| Name                  | Enter the name of VPN connection 1.                                                   | vpn-001        |
| VPN Gateway           | Select the VPN gateway created in<br>2.2 Step 1: Creating a VPN<br>Gateway.           | vpngw-001      |
| Gateway IP<br>Address | Select the active EIP of the VPN gateway.                                             | 11.xx.xx.11    |
| Customer<br>Gateway   | Select the customer gateway created<br>in 2.3 Step 2: Creating a Customer<br>Gateway. | cgw-001        |
| VPN Type              | Select Static routing.                                                                | Static routing |

Table 2-5 Parameter settings for VPN connection 1

| Parameter                                  | Description                                                                                                    | Example Value    |
|--------------------------------------------|----------------------------------------------------------------------------------------------------|------------------|
| Customer<br>Subnet                         | <ul> <li>Enter the subnet of the on-premises data center that needs to access the VPC.</li> <li>NOTE <ul> <li>The customer subnet can overlap with the local subnet but cannot be the same as the local subnet.</li> <li>A customer subnet cannot be included in the existing subnets of the VPC associated with the VPN gateway. It also cannot be the destination address in the route table of the VPC associated with the VPN gateway.</li> <li>Customer subnets cannot be the reserved CIDR blocks of VPCs, for example, 100.64.0.0/10 or 214.0.0/8.</li> <li>If the interconnection subnet is associated with an ACL rule, ensure that the ACL rule permits the TCP port for traffic between all local and customer subnets.</li> <li>Address groups cannot be used to configure the source and destination subnets in a policy on customer gateway devices.</li> </ul> </li> </ul> | 172.16.0.0/16    |
| Interface IP<br>Address<br>Assignment      | The options include <b>Manually</b> specify and Automatically assign.                                                                                                    | Manually specify |
| Local Tunnel<br>Interface<br>Address       | Specify the tunnel interface address<br>configured on the VPN gateway.<br><b>NOTE</b><br>The local and remote interface<br>addresses configured on the customer<br>gateway device must be the same as the<br>values of <b>Customer Tunnel Interface IP</b><br><b>Address</b> and <b>Local Tunnel Interface IP</b><br><b>Address</b> , respectively.                                                                                                    | 169.254.70.2/30  |
| Customer<br>Tunnel<br>Interface<br>Address | Specify the tunnel interface address configured on the customer gateway device.                                                                                                    | 169.254.70.1/30  |

| Parameter           | Description                                                                                                    | Example Value |
|---------------------|----------------------------------------------------------------------------------------------------|---------------|
| Link Detection      | This function is used for route reliability detection in multi-link scenarios.                                                                                                    | NQA enabled   |
|                     | <b>NOTE</b><br>When enabling this function, ensure<br>that the customer gateway supports<br>ICMP and is correctly configured with<br>the customer interface IP address of the<br>VPN connection. Otherwise, VPN traffic<br>will fail to be forwarded. |               |
| PSK, Confirm<br>PSK | Specify the negotiation key of the VPN connection.                                                                                                    | Test@123      |
|                     | The PSKs configured on the VPN console and the customer gateway device must be the same.                                                                                                    |               |
| Policy Settings     | Configure the IKE and IPsec policies,<br>which define the encryption<br>algorithms used by the VPN tunnel.                                                                                                    | Default       |
|                     | The policy settings on the VPN console and the customer gateway device must be the same.                                                                                                    |               |

----End

#### Verification

Check the created VPN connection on the **VPN Connections** page. The initial state of the VPN connection is **Creating**. As the customer gateway device has not been configured, no VPN connection can be established. After about 2 minutes, the VPN connection state changes to **Not connected**.

# 2.5 Step 4: Creating VPN Connection 2

#### Procedure

- Step 1 In the navigation pane on the left, choose Virtual Private Network > Enterprise - VPN Connections.
- **Step 2** On the **VPN Connections** page, click **Buy VPN Connection**.

For VPN connection 2, you are advised to use the same settings as VPN connection 1, except the connection name, gateway IP address, local tunnel interface IP address, and customer tunnel interface IP address.

| Parameter                             | Description                                                                                                    | Example Value    |
|---------------------------------------|----------------------------------------------------------------------------------------------------|------------------|
| Name                                  | Enter the name of VPN connection 2.                                                                                                    | vpn-002          |
| VPN Gateway                           | Select the VPN gateway created in<br>2.2 Step 1: Creating a VPN<br>Gateway.                                                                                                    | vpngw-001        |
| Gateway IP<br>Address                 | Select active EIP 2 of the VPN gateway.                                                                                                    | 11.xx.xx.12      |
| Customer<br>Gateway                   | Select the customer gateway created<br>in <b>2.3 Step 2: Creating a Customer</b><br>Gateway.                                                                                                    | cgw-001          |
| VPN Type                              | Select Static routing.                                                                                                    | Static routing   |
| Customer<br>Subnet                    | <ul> <li>Enter the subnet of the on-premises data center that needs to access the VPC.</li> <li>NOTE <ul> <li>The customer subnet can overlap with the local subnet but cannot be the same as the local subnet.</li> <li>A customer subnet cannot be included in the existing subnets of the VPC associated with the VPN gateway. It also cannot be the destination address in the route table of the VPC associated with the VPN gateway.</li> <li>Customer subnets cannot be the reserved CIDR blocks of VPCs, for example, 100.64.0.0/10 or 214.0.0.0/8.</li> <li>If the interconnection subnet is associated with an ACL rule, ensure that the ACL rule permits the TCP port for traffic between all local and customer subnets.</li> </ul> </li> <li>Address groups cannot be used to configure the source and destination subnets in a policy on customer gateway devices.</li> </ul> | 172.16.0.0/16    |
| Interface IP<br>Address<br>Assignment | The options include <b>Manually specify</b> and <b>Automatically assign</b> .                                                                                                    | Manually specify |

 Table 2-6 Parameter settings for VPN connection 2

| Parameter                                  | Description                                                                                                    | Example Value   |
|--------------------------------------------|----------------------------------------------------------------------------------------------------|-----------------|
| Local Tunnel<br>Interface<br>Address       | Specify the tunnel interface address<br>configured on the VPN gateway.<br><b>NOTE</b><br>The local and remote interface<br>addresses configured on the customer<br>gateway device must be the same as the<br>values of <b>Customer Tunnel Interface IP</b><br><b>Address</b> and <b>Local Tunnel Interface IP</b><br><b>Address</b> , respectively. | 169.254.71.2/30 |
| Customer<br>Tunnel<br>Interface<br>Address | Specify the tunnel interface address configured on the customer gateway device.                                                                                                    | 169.254.71.1/30 |
| Link Detection                             | This function is used for route<br>reliability detection in multi-link<br>scenarios.<br><b>NOTE</b><br>When enabling this function, ensure<br>that the customer gateway supports<br>ICMP and is correctly configured with<br>the customer interface IP address of the<br>VPN connection. Otherwise, VPN traffic<br>will fail to be forwarded.       | NQA enabled     |
| PSK, Confirm<br>PSK                        | Specify the negotiation key of the<br>VPN connection.<br>The PSKs configured on the VPN<br>console and the customer gateway<br>device must be the same.                                                                                                    | Test@123        |
| Policy Settings                            | Configure the IKE and IPsec policies,<br>which define the encryption<br>algorithms used by the VPN tunnel.<br>The policy settings on the VPN<br>console and the customer gateway<br>device must be the same.                                                                                                    | Default         |

----End

#### Verification

Check the created VPN connection on the **VPN Connections** page. The initial state of the VPN connection is **Creating**. As the customer gateway device has not been configured, no VPN connection can be established. After about 2 minutes, the VPN connection state changes to **Not connected**.

# 2.6 Step 5: Configuring the Customer Gateway Device

#### Procedure

#### D NOTE

In this example, the customer gateway device is an AR router of Huawei. For more examples of configuring customer gateway devices, see **Administrator Guide**.

- **Step 1** Log in to the AR router.
- Step 2 Enter the system view. <AR651>system-view
- **Step 3** Configure an IP address for the WAN interface. In this example, the WAN interface of the AR router is GigabitEthernet 0/0/8.

[AR651]interface GigabitEthernet 0/0/8 [AR651-GigabitEthernet0/0/8]ip address 22.xx.xx.22 255.255.255.0 [AR651-GigabitEthernet0/0/8]quit

#### **Step 4** Configure a default route.

[AR651]ip route-static 0.0.0.0 0.0.0.0 22.xx.xx.1

In this command, *22.xx.xx.1* is the gateway address of the AR router's public IP address. Replace it with the actual gateway address.

- **Step 5** Enable the SHA-2 algorithm to be compatible with the standard RFC algorithms. [AR651]IPsec authentication sha2 compatible enable
- Step 6 Configure an IPsec proposal.

[AR651]IPsec proposal hwproposal1 [AR651-IPsec-proposal-hwproposal1]esp authentication-algorithm sha2-256 [AR651-IPsec-proposal-hwproposal1]esp encryption-algorithm aes-128 [AR651-IPsec-proposal-hwproposal1]quit

#### Step 7 Configure an IKE proposal.

[AR651]ike proposal 2 [AR651-ike-proposal-2]encryption-algorithm aes-128 [AR651-ike-proposal-2]dh group14 [AR651-ike-proposal-2]authentication-algorithm sha2-256 [AR651-ike-proposal-2]authentication-method pre-share [AR651-ike-proposal-2]integrity-algorithm hmac-sha2-256 [AR651-ike-proposal-2]prf hmac-sha2-256 [AR651-ike-proposal-2]quit

#### Step 8 Configure IKE peers.

[AR651]ike peer hwpeer1 [AR651-ike-peer-hwpeer1]undo version 1 [AR651-ike-peer-hwpeer1]pre-shared-key cipher Test@123 [AR651-ike-peer-hwpeer1]ike-proposal 2 [AR651-ike-peer-hwpeer1]local-address *22.xx.xx.22* [AR651-ike-peer-hwpeer1]remote-address *11.xx.xx.11* [AR651-ike-peer-hwpeer1]rsa encryption-padding oaep [AR651-ike-peer-hwpeer1]rsa signature-padding pss [AR651-ike-peer-hwpeer1]rsa signature-padding pss [AR651-ike-peer-hwpeer1]ikev2 authentication sign-hash sha2-256 [AR651-ike-peer-hwpeer2]quit [AR651-ike-peer-hwpeer2]undo version 1 [AR651-ike-peer-hwpeer2]pre-shared-key cipher Test@123 [AR651-ike-peer-hwpeer2]ike-proposal 2 [AR651-ike-peer-hwpeer2]local-address *22.xx.xx.22*  [AR651-ike-peer-hwpeer2]remote-address *11.xx.xx.12* [AR651-ike-peer-hwpeer2]rsa encryption-padding oaep [AR651-ike-peer-hwpeer2]rsa signature-padding pss [AR651-ike-peer-hwpeer2]ikev2 authentication sign-hash sha2-256 [AR651-ike-peer-hwpeer2]quit

The commands are described as follows:

- **pre-shared-key cipher**: configures a PSK, which must be the same as that configured on the VPN console.
- local-address: specifies the public IP address of the AR router.
- remote-address: specifies the active EIP or active EIP 2 of the VPN gateway.

#### **Step 9** Configure an IPsec profile.

[AR651]IPsec profile hwpro1 [AR651-IPsec-profile-hwpro1]ike-peer hwpeer1 [AR651-IPsec-profile-hwpro1]proposal hwproposal1 [AR651-IPsec-profile-hwpro1]pfs dh-group14 [AR651-IPsec-profile-hwpro1]quit [AR651]IPsec profile hwpro2 [AR651-IPsec-profile-hwpro2]ike-peer hwpeer2 [AR651-IPsec-profile-hwpro2]proposal hwproposal1 [AR651-IPsec-profile-hwpro2]pfs dh-group14 [AR651-IPsec-profile-hwpro2]quit

#### **Step 10** Configure virtual tunnel interfaces.

[AR651]interface Tunnel0/0/1 [AR651-Tunnel0/0/1]mtu 1400 [AR651-Tunnel0/0/1]ip address 169.254.70.1 255.255.255.252 [AR651-Tunnel0/0/1]tunnel-protocol IPsec [AR651-Tunnel0/0/1]source 22.xx.xx.22 [AR651-Tunnel0/0/1]destination 11.xx.xx.11 [AR651-Tunnel0/0/1]IPsec profile hwpro1 [AR651-Tunnel0/0/1]quit [AR651]interface Tunnel0/0/2 [AR651-Tunnel0/0/2]mtu 1400 [AR651-Tunnel0/0/2]ip address 169.254.71.1 255.255.255.252 [AR651-Tunnel0/0/2]tunnel-protocol IPsec [AR651-Tunnel0/0/2] source 22.xx.xx.22 [AR651-Tunnel0/0/2] destination 11.xx.xx.12 [AR651-Tunnel0/0/2]IPsec profile hwpro2 [AR651-Tunnel0/0/2]quit

The commands are described as follows:

• **interface Tunnel0/0/1** and **interface Tunnel0/0/2**: indicate the tunnel interfaces corresponding to the two VPN connections.

In this example, Tunnel0/0/1 establishes a VPN connection with the active EIP of the VPN gateway, and Tunnel0/0/2 establishes a VPN connection with active EIP 2 of the VPN gateway.

- **ip address**: configures an IP address for a tunnel interface on the AR router.
- **source**: specifies the public IP address of the AR router.
- **destination**: specifies the active EIP or active EIP 2 of the VPN gateway.

#### **Step 11** Configure NQA.

[AR651]nqa test-instance IPsec\_nqa1 IPsec\_nqa1 [AR651-nqa-IPsec\_nqa1-IPsec\_nqa1]test-type icmp [AR651-nqa-IPsec\_nqa1-IPsec\_nqa1]destination-address ipv4 169.254.70.2 [AR651-nqa-IPsec\_nqa1-IPsec\_nqa1]source-address ipv4 169.254.70.1 [AR651-nqa-IPsec\_nqa1-IPsec\_nqa1]frequency 15 [AR651-nqa-IPsec\_nqa1-IPsec\_nqa1]ttl 255 [AR651-nqa-IPsec\_nqa1-IPsec\_nqa1]start now

```
[AR651-nqa-IPsec_nqa1-IPsec_nqa1]quit
[AR651]nqa test-instance IPsec_nqa2 IPsec_nqa2
[AR651-nqa-IPsec_nqa2-IPsec_nqa2]test-type icmp
[AR651-nqa-IPsec_nqa2-IPsec_nqa2]destination-address ipv4 169.254.71.2
[AR651-nqa-IPsec_nqa2-IPsec_nqa2]source-address ipv4 169.254.71.1
[AR651-nqa-IPsec_nqa2-IPsec_nqa2]frequency 15
[AR651-nqa-IPsec_nqa2-IPsec_nqa2]ttl 255
[AR651-nqa-IPsec_nqa2-IPsec_nqa2]start now
[AR651-nqa-IPsec_nqa2-IPsec_nqa2]quit
```

The commands are described as follows:

• nqa test-instance IPsec\_nqa1 IPsec\_nqa1 and nqa test-instance IPsec\_nqa2 IPsec\_nqa2: configure two NQA test instances named IPsec\_nqa1 and IPsec\_nqa2.

In this example, the test instance **IPsec\_nqa1** is created for the VPN connection to which the active EIP of the VPN gateway belongs; the test instance **IPsec\_nqa2** is created for the VPN connection to which active EIP 2 of the VPN gateway belongs.

- **destination-address**: specifies the tunnel interface address of the VPN connection.
- **source-address**: specifies the tunnel interface address of the AR router.

#### **Step 12** Configure association between the static route and NQA.

[AR651]ip route-static 192.168.0.0 255.255.255.0 Tunnel0/0/1 track nqa IPsec\_nqa1 IPsec\_nqa1 [AR651]ip route-static 192.168.0.0 255.255.255.0 Tunnel0/0/2 track nqa IPsec\_nqa2 IPsec\_nqa2

The parameters are described as follows:

- 192.168.0.0 indicates the local subnet of the VPC.
- **Tunnel***x* and **IPsec\_nqa***x* in the same command correspond to the same VPN connection.

----End

#### Verification

**Step 1** Log in to the management console.

- **Step 2** Click in the upper left corner of the page, and choose **Networking** > **Virtual Private Network**.
- Step 3 In the navigation pane on the left, choose Virtual Private Network > Enterprise - VPN Connections.

Verify that the states of the two VPN connections are both Normal.

----End

# 2.7 Step 6: Verifying Network Connectivity

#### Procedure

**Step 1** Log in to the management console.

**Step 2** Click <sup>(2)</sup> in the upper left corner and select the desired region and project.

**Step 3** Click **Service List** and choose **Compute** > **Elastic Cloud Server**.

**Step 4** Log in to an ECS.

Multiple methods are available for logging in to an ECS. For details, see **Logging In to an ECS**.

Login using VNC on the management console is used as an example. For details, see **Login Using VNC**.

**Step 5** Run the following command on the ECS:

#### ping 172.16.0.100

172.16.0.100 is the IP address of a server in the on-premises data center. Replace it with an actual server IP address.

If information similar to the following is displayed, the VPC on the cloud and the on-premises data center can communicate with each other.

Reply from xx.xx.xx.xx: bytes=32 time=28ms TTL=245 Reply from xx.xx.xx.x: bytes=32 time=28ms TTL=245 Reply from xx.xx.xx.xx: bytes=32 time=28ms TTL=245 Reply from xx.xx.xx.xx: bytes=32 time=27ms TTL=245

----End

# **3** Configuring S2C Classic VPN to Connect an On-premises Data Center to a VPC

# 3.1 Overview

The process of configuring Classic VPNs varies in different regions, as described in **Table 3-1**.

| Supported<br>Regions | The supported regions are subject to those available on the console.                                                                                                    |                                                                                                    |
|----------------------|----------------------------------------------------------------------------------------------------|----------------------------------------------------------------------------------------------------|
| VPN<br>Creation      | <ul> <li>Perform the following steps in sequence:</li> <li>1. 3.3 Buying a VPN Gateway</li> <li>2. 3.4 Buying a VPN Connection</li> <li>3. 3.5 Configuring the Remote Device</li> </ul> | <ul> <li>Perform the following steps in sequence:</li> <li>1. Creating a VPN (LA-Mexico City1/LA-Sao Paulo1)</li> <li>2. 3.5 Configuring the Remote Device</li> </ul> |

# 3.2 Buying a VPN (LA-Mexico City1/LA-Sao Paulo1)

#### Overview

By default, ECSs in a VPC cannot communicate with devices in your on-premises data center or private network. To enable communication between them, you can use a VPN by creating it in your VPC and updating security group rules.

#### **IPsec VPN Topology**

In **Figure 3-1**, the VPC has subnets 192.168.1.0/24 and 192.168.2.0/24. Your onpremises data center has subnets 192.168.3.0/24 and 192.168.4.0/24. You can use VPN to enable subnets in the VPC to communicate with those in your data center.

Figure 3-1 IPsec VPN

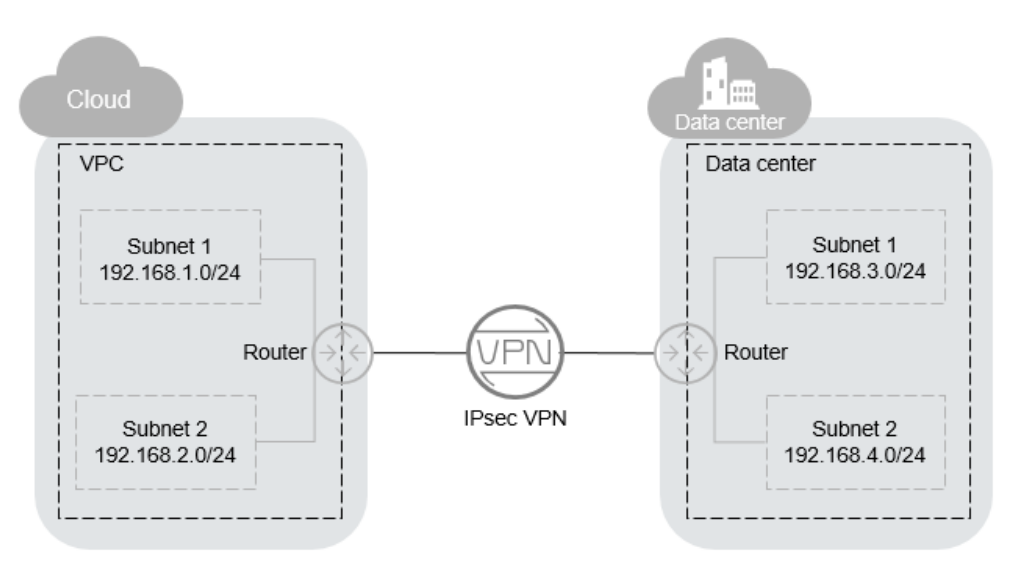

Site-to-site VPN is supported to enable communication between VPC subnets and on-premises data center subnets. Before establishing an IPsec VPN, ensure that the on-premises data center where the VPN is to be established meets the following conditions:

- On-premises devices that support the standard IPsec protocol are available.
- The on-premises devices have fixed public IP addresses, which can be statically configured or translated by NAT.
- The on-premises subnets do not conflict with VPC subnets, and devices in the on-premises subnets can communicate with the on-premises devices.

If the preceding conditions are met, ensure that the IKE policies and IPsec policies at both ends are consistent and the subnets at both ends are matched pairs when configuring IPsec VPN.

After the configuration is complete, VPN negotiation needs to be triggered by private network data flows.

#### Scenarios

You need a VPN that sets up a secure, isolated communications tunnel between your on-premises data center and cloud services.

#### Prerequisites

- A VPC has been created. For details about how to create a VPC, see Creating a VPC and Subnet.
- Security group rules have been configured for the VPC, and ECSs can communicate with other devices on the cloud. For details about how to configure security group rules, see Security Group Rules.

#### Procedure

- 1. Log in to the management console.
- 2. Click  $^{\textcircled{0}}$  in the upper left corner and select the desired region and project.
- 3. Click **Service List** and choose **Networking > Virtual Private Network**.
- In the navigation pane on the left, choose Virtual Private Network.
   If Enterprise Edition VPN is available for the selected region, choose Virtual Private Network > Classic.
- On the Virtual Private Network page, click Buy VPN.
   If Enterprise Edition VPN is available for the selected region, click Buy VPN on the Classic page.
- 6. Configure required parameters and click **Next**.
  - Table 3-2, Table 3-3, and Table 3-4 describe the parameters.

| Parameter      | Description                                                                                                    | Example Value                     |
|----------------|----------------------------------------------------------------------------------------------------|-----------------------------------|
| Region         | Regions are geographic areas that<br>are physically isolated from each<br>other. The networks inside<br>different regions are not<br>connected to each other, so<br>resources cannot be shared across<br>regions. For low network latency<br>and fast resource access, select<br>the region nearest to your target<br>users. | LA-Mexico City1                   |
| Billing Mode   | VPNs are billed on a pay-per-use basis.                                                                                                    | Pay-per-use                       |
| Name           | The VPN name                                                                                                    | VPN-001                           |
| VPC            | The VPC name                                                                                                    | VPC-001                           |
| Local Subnet   | VPC subnets that will access your on-premises network through a VPN.                                                                                                    | 192.168.1.0/24,<br>192.168.2.0/24 |
| Remote Gateway | The public IP address of the<br>gateway in your data center or on<br>the private network. This IP<br>address is used for<br>communicating with your VPC.                                                                                                    | N/A                               |

#### Table 3-2 Basic parameters

| Parameter            | Description                                                                                                    | Example Value                     |
|----------------------|----------------------------------------------------------------------------------------------------|-----------------------------------|
| Remote Subnet        | The subnets of your on-premises<br>network that will access a VPC<br>through a VPN. The remote and<br>local subnets cannot overlap with<br>each other. The remote subnets<br>cannot overlap with CIDR blocks<br>involved in existing VPC peering<br>connections created for the VPC. | 192.168.3.0/24,<br>192.168.4.0/24 |
| PSK                  | Private key shared by two ends of<br>a VPN connection for negotiation.<br>PSKs configured at both ends of<br>the VPN connection must be the<br>same.<br>The PSK can contain 6 to 128<br>characters.                                                                                  | Test@123                          |
| Confirm PSK          | Enter the PSK again.                                                                                                    | Test@123                          |
| Advanced<br>Settings | <ul> <li>Default: Use default IKE and IPsec policies.</li> <li>Custom: Use custom IKE and IPsec policies. For details, see Table 3-3 and Table 3-4.</li> </ul>                                                                                                    | Custom                            |

#### Table 3-3 IKE policy

| Parameter                   | Description                                                                           | Example Value |
|-----------------------------|---------------------------------------------------------------------------------------|---------------|
| Authentication<br>Algorithm | Hash algorithm used for<br>authentication. The following<br>algorithms are supported: | SHA2-256      |
|                             | <ul> <li>MD5(Insecure. Not recommended.)</li> </ul>                                   |               |
|                             | <ul> <li>SHA1 (Insecure. Not recommended.)</li> </ul>                                 |               |
|                             | • SHA2-256                                                                            |               |
|                             | • SHA2-384                                                                            |               |
|                             | • SHA2-512                                                                            |               |
|                             | The default value is <b>SHA2-256</b> .                                                |               |

| Parameter               | Description                                                                                                  | Example Value |
|-------------------------|----------------------------------------------------------------------------------------------------|---------------|
| Encryption<br>Algorithm | Encryption algorithm. The following algorithms are supported:                                                | AES-128       |
|                         | • AES-128                                                                                                    |               |
|                         | • AES-192                                                                                                    |               |
|                         | • AES-256                                                                                                    |               |
|                         | <ul> <li>3DES(Insecure. Not recommended.)</li> </ul>                                                         |               |
|                         | The default value is <b>AES-128</b> .                                                                        |               |
| DH Algorithm            | Diffie-Hellman key exchange<br>algorithm. The following<br>algorithms are supported:                         | Group 14      |
|                         | • DH group 1(Insecure. Not recommended.)                                                                     |               |
|                         | • DH group 2(Insecure. Not recommended.)                                                                     |               |
|                         | • DH group 5(Insecure. Not recommended.)                                                                     |               |
|                         | DH group 14                                                                                                  |               |
|                         | • Group 15                                                                                                   |               |
|                         | • Group 16                                                                                                   |               |
|                         | • Group 19                                                                                                   |               |
|                         | • Group 20                                                                                                   |               |
|                         | • Group 21                                                                                                   |               |
|                         | The default value is <b>Group 14</b> .                                                                       |               |
| Version                 | Version of the IKE protocol. The value can be one of the following:                                          | v2            |
|                         | • v1 (For security reasons, IKEv1<br>is not recommended. If your<br>devices support IKEv2, select<br>IKEv2.) |               |
|                         | • v2                                                                                                    |               |
|                         | The default value is <b>v2</b> .                                                                             |               |
| Lifetime (s)            | Lifetime of an SA, in seconds                                                                                | 86400         |
|                         | An SA will be renegotiated when its lifetime expires.                                                        |               |
|                         | The default value is <b>86400</b> .                                                                          |               |

| Negotiation<br>ModeThis parameter is available only<br>when Version is set to v1. You<br>can set Negotiation Mode to<br>Main or Aggressive.MainThe default value is Main | Parameter           | Description                                                                                                    | Example Value |
|----------------------------------------------------------------------------------------------------|---------------------|----------------------------------------------------------------------------------------------------|---------------|
|                                                                                                    | Negotiation<br>Mode | This parameter is available only<br>when <b>Version</b> is set to <b>v1</b> . You<br>can set <b>Negotiation Mode</b> to<br><b>Main</b> or <b>Aggressive</b> .<br>The default value is <b>Main</b> . | Main          |

#### Table 3-4 IPsec policy

| Parameter                   | Description                                                                           | Example Value |
|-----------------------------|---------------------------------------------------------------------------------------|---------------|
| Authentication<br>Algorithm | Hash algorithm used for<br>authentication. The following<br>algorithms are supported: | SHA2-256      |
|                             | <ul> <li>SHA1(Insecure. Not recommended.)</li> </ul>                                  |               |
|                             | <ul> <li>MD5(Insecure. Not recommended.)</li> </ul>                                   |               |
|                             | • SHA2-256                                                                            |               |
|                             | • SHA2-384                                                                            |               |
|                             | • SHA2-512                                                                            |               |
|                             | The default value is <b>SHA2-256</b> .                                                |               |
| Encryption<br>Algorithm     | Encryption algorithm. The following algorithms are supported:                         | AES-128       |
|                             | • AES-128                                                                             |               |
|                             | • AES-192                                                                             |               |
|                             | • AES-256                                                                             |               |
|                             | <ul> <li>3DES(Insecure. Not recommended.)</li> </ul>                                  |               |
|                             | The default value is <b>AES-128</b> .                                                 |               |

| Parameter         | Description                                                                                                    | Example Value |
|-------------------|----------------------------------------------------------------------------------------------------|---------------|
| PFS               | Algorithm used by the Perfect forward secrecy (PFS) function.                                                          | DH group 14   |
|                   | PFS supports the following algorithms:                                                                                 |               |
|                   | Disable                                                                                                    |               |
|                   | <ul> <li>DH group 1(Insecure. Not recommended.)</li> </ul>                                                             |               |
|                   | <ul> <li>DH group 2(Insecure. Not recommended.)</li> </ul>                                                             |               |
|                   | <ul> <li>DH group 5(Insecure. Not recommended.)</li> </ul>                                                             |               |
|                   | • DH group 14                                                                                                    |               |
|                   | • DH group 15                                                                                                    |               |
|                   | • DH group 16                                                                                                    |               |
|                   | • DH group 19                                                                                                    |               |
|                   | • DH group 20                                                                                                    |               |
|                   | DH group 21                                                                                                    |               |
|                   | The default value is <b>DH group 14</b> .                                                                              |               |
| Transfer Protocol | Security protocol used in IPsec to<br>transmit and encapsulate user<br>data. The following protocols are<br>supported: | ESP           |
|                   | • AH                                                                                                    |               |
|                   | • AH-ESP                                                                                                    |               |
|                   | • ESP                                                                                                    |               |
|                   | The default value is <b>ESP</b> .                                                                                      |               |
| Lifetime (s)      | Lifetime of an SA, in seconds                                                                                          | 3600          |
|                   | An SA will be renegotiated when its lifetime expires.                                                                  |               |
|                   | The default value is <b>3600</b> .                                                                                     |               |

#### D NOTE

An IKE policy specifies the encryption and authentication algorithms to be used in the negotiation phase of an IPsec tunnel. An IPsec policy specifies the protocol, encryption algorithm, and authentication algorithm to be used in the data transmission phase of an IPsec tunnel. The IKE and IPsec policies must be the same at both ends of a VPN connection. Otherwise, the VPN connection cannot be set up.

The following algorithms are not recommended because they are not secure enough:

- Authentication algorithms: SHA1 and MD5
- Encryption algorithm: 3DES
- DH algorithms: Group 1, Group 2, and Group 5
- 7. Submit your application.

After the IPsec VPN is created, a public IP address is assigned to the VPN. The IP address is the local gateway address of the created VPN. When configuring the remote tunnel in your data center, you must set the remote gateway address to this IP address.

8. You need to configure an IPsec VPN tunnel on the router or firewall in your on-premises data center.

# 3.3 Buying a VPN Gateway

#### Scenarios

To connect your on-premises data center or private network to your ECSs in a VPC, buy a VPN gateway first. If you choose to buy a pay-per-use VPN gateway, a VPN connection will be created together with the VPN gateway.

#### Prerequisites

- A VPC has been created. For details about how to create a VPC, see Creating a VPC and Subnet.
- Security group rules have been configured for the VPC, and ECSs can communicate with other devices on the cloud. For details about how to configure security group rules, see Security Group Rules.

#### Procedure

- 1. Log in to the management console.
- 2. Click  $\bigcirc$  in the upper left corner and select the desired region and project.
- 3. Click Service List and choose Networking > Virtual Private Network.
- In the navigation pane on the left, choose Virtual Private Network > Classic
   VPN Gateways.

If Enterprise Edition VPN is available for the selected region, choose **Virtual Private Network > Classic**.

- 5. On the VPN Gateways page, click Buy VPN Gateway.
- 6. Configure parameters based on **Table 3-5**, and click **Buy Now**.

| Parameter    | Description                                                                                                    | Example Value |
|--------------|----------------------------------------------------------------------------------------------------|---------------|
| Billing Mode | Billing mode of a VPN gateway,<br>which can be pay-per-use                                                                                                    | Pay-per-use   |
|              | <b>Pay-per-use</b> : When you buy a pay-<br>per-use VPN gateway, you must buy<br>a VPN connection together with the<br>VPN gateway.                                                                                                    |               |
| Region       | Regions are geographic areas that<br>are physically isolated from each<br>other. The networks inside different<br>regions are not connected to each<br>other, so resources cannot be shared<br>across regions. For low network<br>latency and fast resource access,<br>select the region nearest to your<br>target users. | AP-Singapore  |
| Name         | Name of a VPN gateway.                                                                                                    | vpngw-001     |
| VPC          | Name of the VPC to which the VPN gateway connects.                                                                                                    | vpc-001       |
| Туре         | VPN type. <b>IPsec</b> is selected by default.                                                                                                    | IPsec         |
| Billed By    | A pay-per-use VPN gateway can be billed by bandwidth or by traffic.                                                                                                    | Traffic       |
|              | The billing modes available for a region are subject to those displayed on the page.                                                                                                    |               |
|              | • <b>Bandwidth</b> : You need to specify a bandwidth limit and pay for the amount of time you use the bandwidth.                                                                                                    |               |
|              | • <b>Traffic</b> : You need to specify a bandwidth limit and pay for the traffic you generate.                                                                                                    |               |

#### Table 3-5 Description of VPN gateway parameters

| Parameter             | Description                                                                                                    | Example Value |
|-----------------------|----------------------------------------------------------------------------------------------------|---------------|
| Bandwidth<br>(Mbit/s) | The bandwidth of the VPN gateway.<br>The bandwidth is shared by all VPN<br>connections created for the VPN<br>gateway. The total bandwidth size<br>used by all VPN connections created<br>for a VPN gateway cannot exceed<br>the VPN gateway bandwidth size. | 10            |
|                       | During the use of VPN, if the<br>network traffic exceeds the VPN<br>gateway bandwidth, network<br>congestion may occur and VPN<br>connections may be interrupted. As<br>such, ensure that you configure<br>enough bandwidth.                                 |               |
|                       | You can configure alarm rules on<br>Cloud Eye to monitor the bandwidth.                                                                                                    |               |

#### **NOTE**

When you buy a pay-per-use VPN gateway, you also need to configure a VPN connection that will be created together with the gateway (excepting the **CN South-Shenzhen** region). For details, see **Table 3-6**.

| Parameter       | Description                                                                                                    | Example Value                     |
|-----------------|----------------------------------------------------------------------------------------------------|-----------------------------------|
| Name            | Name of a VPN connection.                                                                                                    | vpn-001                           |
| VPN<br>Gateway  | Name of the VPN gateway for which the VPN connection is created.                                                                                  | vpcgw-001                         |
| Local<br>Subnet | VPC subnets that will access your<br>on-premises network through a VPN.<br>You can set the local subnet using<br>either of the following methods: | 192.168.1.0/24,<br>192.168.2.0/24 |
|                 | • Select subnet: Select the subnets that need to access your on-premises data center or private network.                                          |                                   |
|                 | <ul> <li>Specify CIDR block: Enter the<br/>CIDR blocks that need to access<br/>your on-premises data center or<br/>private network.</li> </ul>    |                                   |
|                 | NOTE<br>CIDR blocks of local subnets cannot<br>overlap.                                                                                           |                                   |

| Parameter            | Description                                                                                                    | Example Value                     |
|----------------------|----------------------------------------------------------------------------------------------------|-----------------------------------|
| Remote<br>Gateway    | The public IP address of the gateway<br>in your data center or on the private<br>network. This IP address is used for<br>communicating with your VPC.                                                                                                    | N/A                               |
| Remote<br>Subnet     | The subnets of your on-premises<br>network that will access a VPC<br>through a VPN. The remote and<br>local subnets cannot overlap with<br>each other. The remote subnet<br>cannot overlap with CIDR blocks<br>involved in existing VPC peering,<br>Direct Connect, or Cloud Connect<br>connections created for the local<br>VPC.<br><b>NOTE</b><br>CIDR blocks of remote subnets cannot | 192.168.3.0/24,<br>192.168.4.0/24 |
| PSK                  | <ul> <li>PSKs configured at both ends of a VPN connection must be the same.</li> <li>The PSK:</li> <li>Contains 6 to 128 characters.</li> <li>Can contain only: <ul> <li>Digits</li> <li>Letters</li> <li>Special characters: ~`!@#\$</li> <li>% ^ () + = [] { }   \ , . / :;</li> </ul> </li> </ul>                                                                                     | Test@123                          |
| Confirm<br>PSK       | Enter the PSK again.                                                                                                    | Test@123                          |
| Advanced<br>Settings | <ul> <li>Default: Use default IKE and IPsec policies.</li> <li>Custom: Use custom IKE and IPsec policies. For details, see Table 3-7 and Table 3-8.</li> </ul>                                                                                                    | Custom                            |

#### Table 3-7 IKE policy

| Parameter                       | Description                                                                                                    | Example<br>Value |
|---------------------------------|----------------------------------------------------------------------------------------------------|------------------|
| Authenticati<br>on<br>Algorithm | <ul> <li>Hash algorithm used for authentication. The following algorithms are supported:</li> <li>MD5 (This algorithm is insecure. Exercise caution when using this algorithm.)</li> <li>SHA1 (This algorithm is insecure. Exercise caution when using this algorithm.)</li> <li>SHA2-256</li> <li>SHA2-384</li> <li>SHA2-512</li> <li>The default algorithm is SHA2-256.</li> </ul>                                                                                                    | SHA2-256         |
| Encryption<br>Algorithm         | <ul> <li>Encryption algorithm. The following algorithms are supported:</li> <li>AES-128</li> <li>AES-192</li> <li>AES-256</li> <li>3DES (This algorithm is insecure. Exercise caution when using this algorithm.)</li> <li>The default algorithm is AES-128.</li> </ul>                                                                                                    | AES-128          |
| DH<br>Algorithm                 | <ul> <li>Diffie-Hellman key exchange algorithm. The following algorithms are supported:</li> <li>Group 1 (This algorithm is insecure. Exercise caution when using this algorithm.)</li> <li>Group 2 (This algorithm is insecure. Exercise caution when using this algorithm.)</li> <li>Group 5 (This algorithm is insecure. Exercise caution when using this algorithm.)</li> <li>Group 5 (This algorithm is insecure. Exercise caution when using this algorithm.)</li> <li>Group 14</li> <li>Group 15</li> <li>Group 16</li> <li>Group 20</li> <li>Group 21</li> <li>The default value is Group 14.</li> <li>DH algorithms configured at both ends of a VPN connection must be the same. Otherwise, the negotiation will fail.</li> </ul> | Group 14         |

| Parameter    | Description                                                         | Example<br>Value |
|--------------|---------------------------------------------------------------------|------------------|
| Version      | Version of the IKE protocol. The value can be one of the following: | v2               |
|              | <ul> <li>v1 (not recommended due to security risks)</li> </ul>      |                  |
|              | • v2                                                                |                  |
|              | The default value is <b>v2</b> .                                    |                  |
| Lifetime (s) | Lifetime of an SA, in seconds                                       | 86400            |
|              | An SA will be renegotiated when its lifetime expires.               |                  |
|              | The default value is <b>86400</b> .                                 |                  |

#### Table 3-8 IPsec policy

| Parameter                    | Description                                                                                                    | Example<br>Value |
|------------------------------|----------------------------------------------------------------------------------------------------|------------------|
| Authenticatio<br>n Algorithm | <ul> <li>Hash algorithm used for authentication. The following algorithms are supported:</li> <li>SHA1 (This algorithm is insecure. Exercise caution when using this algorithm.)</li> <li>MD5 (This algorithm is insecure. Exercise caution when using this algorithm.)</li> <li>SHA2-256</li> <li>SHA2-384</li> <li>SHA2-512</li> <li>The default algorithm is SHA2-256.</li> </ul> | SHA2-256         |
| Encryption<br>Algorithm      | <ul> <li>Encryption algorithm. The following algorithms are supported:</li> <li>AES-128</li> <li>AES-192</li> <li>AES-256</li> <li>3DES (This algorithm is insecure. Exercise caution when using this algorithm.)</li> <li>The default algorithm is AES-128.</li> </ul>                                                                                                    | AES-128          |

| Parameter            | Description                                                                                                    | Example<br>Value |
|----------------------|----------------------------------------------------------------------------------------------------|------------------|
| PFS                  | Algorithm used by the Perfect forward secrecy (PFS) function.                                                       | DH group 14      |
|                      | PFS supports the following algorithms:                                                                              |                  |
|                      | • DH group 1 (This algorithm is insecure.<br>Exercise caution when using this<br>algorithm.)                        |                  |
|                      | • DH group 2 (This algorithm is insecure.<br>Exercise caution when using this<br>algorithm.)                        |                  |
|                      | • DH group 5 (This algorithm is insecure.<br>Exercise caution when using this<br>algorithm.)                        |                  |
|                      | • DH group 14                                                                                                    |                  |
|                      | • DH group 15                                                                                                    |                  |
|                      | • DH group 16                                                                                                    |                  |
|                      | • DH group 19                                                                                                    |                  |
|                      | • DH group 20                                                                                                    |                  |
|                      | • DH group 21                                                                                                    |                  |
|                      | The default algorithm is <b>DH group 14</b> .                                                                       |                  |
| Transfer<br>Protocol | Security protocol used in IPsec to transmit<br>and encapsulate user data. The following<br>protocols are supported: | ESP              |
|                      | • ESP                                                                                                    |                  |
|                      | • AH                                                                                                    |                  |
|                      | • AH-ESP                                                                                                    |                  |
|                      | The default protocol is <b>ESP</b> .                                                                                |                  |
| Lifetime (s)         | Lifetime of an SA, in seconds                                                                                       | 3600             |
|                      | An SA will be renegotiated when its lifetime expires.                                                               |                  |
|                      | The default value is <b>3600</b> .                                                                                  |                  |

### 

The following algorithms are not recommended because they are not secure enough: Authentication algorithms: SHA1 and MD5 Encryption algorithm: 3DES

DH algorithms: Group 1, Group 2, and Group 5

7. Confirm the VPN gateway information and click **Buy Now**.

After a VPN gateway is created, the system automatically assigns a public IP address, that is, the IP address displayed in the **Gateway IP Address** column in the VPN gateway list. The gateway IP address is also the remote gateway IP address configured on the on-premises VPN network.

# 3.4 Buying a VPN Connection

#### Scenarios

To connect your on-premises data center or private network to your ECSs in a VPC, you need to create a VPN connection after a VPN gateway is obtained.

#### Procedure

- 1. Log in to the management console.
- 2. Click  $\bigcirc$  in the upper left corner and select the desired region and project.
- 3. Click Service List and choose Networking > Virtual Private Network.
- In the navigation pane on the left, choose Virtual Private Network > Classic
   VPN Connections.

If Enterprise Edition VPN is available for the selected region, choose **Virtual Private Network** > **Classic**.

- 5. On the **VPN Connections** page, click **Buy VPN Connection**.
- 6. Configure the parameters as prompted and click **Pay Now**. **Table 3-9** describes the VPN connection parameters.

| Parameter   | Description                                                                                                    | Example Value         |
|-------------|----------------------------------------------------------------------------------------------------|-----------------------|
| Region      | Regions are geographic areas that are<br>physically isolated from each other. The<br>networks inside different regions are not<br>connected to each other, so resources<br>cannot be shared across regions. For low<br>network latency and fast resource<br>access, select the region nearest to your<br>target users. | CN North-<br>Beijing4 |
| Name        | Name of a VPN connection.                                                                                                    | vpn-001               |
| VPN Gateway | Name of the VPN gateway for which the VPN connection is created.                                                                                                    | vpcgw-001             |

#### Table 3-9 Description of VPN connection parameters

| Parameter         | Description                                                                                                    | Example Value                     |
|-------------------|----------------------------------------------------------------------------------------------------|-----------------------------------|
| Local Subnet      | VPC subnets that will access your on-<br>premises network through a VPN. You<br>can set the local subnet using either of<br>the following methods:                                                                                                    | 192.168.1.0/24,<br>192.168.2.0/24 |
|                   | • <b>Select subnet</b> : Select the subnets that need to access your on-premises data center or private network.                                                                                                    |                                   |
|                   | <ul> <li>Specify CIDR block: Enter the CIDR blocks that need to access your on-premises data center or private network.</li> <li>NOTE         <ul> <li>CIDR blocks of local subnets cannot overlap</li> </ul> </li> </ul>                                                                                                    |                                   |
| Remote<br>Gateway | The public IP address of the gateway in<br>your data center or on the private<br>network. This IP address is used for<br>communicating with your VPC.                                                                                                    | N/A                               |
| Remote<br>Subnet  | The subnets of your on-premises<br>network that will access a VPC through<br>a VPN. The remote and local subnets<br>cannot overlap with each other. The<br>remote subnet cannot overlap with CIDR<br>blocks involved in existing VPC peering,<br>Direct Connect, or Cloud Connect<br>connections created for the local VPC.<br><b>NOTE</b><br>CIDR blocks of remote subnets cannot<br>overlap. | 192.168.3.0/24,<br>192.168.4.0/24 |
| PSK               | <ul> <li>Private key shared by two ends of a VPN connection for negotiation. PSKs configured at both ends of the VPN connection must be the same.</li> <li>The PSK:</li> <li>Contains 6 to 128 characters.</li> <li>Can contain only: <ul> <li>Digits</li> <li>Letters</li> <li>Special characters: ~ `!@#\$%^ () + = [] { }   ./:;</li> </ul> </li> </ul>                                     | Test@123                          |
| Confirm PSK       | Enter the PSK again.                                                                                                    | Test@123                          |

| Parameter            | Description                                                                                                    | Example Value |
|----------------------|----------------------------------------------------------------------------------------------------|---------------|
| Advanced<br>Settings | <ul> <li>Default: Use default IKE and IPsec policies.</li> </ul>                                                                                                    | Custom        |
|                      | <ul> <li>Existing: Use existing IKE and IPsec policies.</li> </ul>                                                                                                    |               |
|                      | <ul> <li>Custom: including IKE Policy and<br/>IPsec Policy, which specifies the<br/>encryption and authentication<br/>algorithms of a VPN tunnel. For<br/>details, see Table 3-10 and Table<br/>3-11.</li> </ul> |               |

#### Table 3-10 IKE policy

| Parameter                    | Description                                                                                                | Example Value |
|------------------------------|----------------------------------------------------------------------------------------------------|---------------|
| Authenticatio<br>n Algorithm | Hash algorithm used for<br>authentication. The following<br>algorithms are supported:                      | SHA2-256      |
|                              | <ul> <li>MD5 (This algorithm is insecure. Exercise caution when using this algorithm.)</li> </ul>          |               |
|                              | <ul> <li>SHA1 (This algorithm is<br/>insecure. Exercise caution when<br/>using this algorithm.)</li> </ul> |               |
|                              | • SHA2-256                                                                                                 |               |
|                              | • SHA2-384                                                                                                 |               |
|                              | • SHA2-512                                                                                                 |               |
|                              | The default algorithm is <b>SHA2-256</b> .                                                                 |               |
| Encryption<br>Algorithm      | Encryption algorithm. The following algorithms are supported:                                              | AES-128       |
|                              | • AES-128                                                                                                  |               |
|                              | • AES-192                                                                                                  |               |
|                              | • AES-256                                                                                                  |               |
|                              | <ul> <li>3DES (This algorithm is<br/>insecure. Exercise caution when<br/>using this algorithm.)</li> </ul> |               |
|                              | The default algorithm is <b>AES-128</b> .                                                                  |               |

| Parameter    | Description                                                                                                    | Example Value |
|--------------|----------------------------------------------------------------------------------------------------|---------------|
| DH Algorithm | Diffie-Hellman key exchange<br>algorithm. The following<br>algorithms are supported:                                                        | Group 14      |
|              | <ul> <li>Group 1 (This algorithm is<br/>insecure. Exercise caution when<br/>using this algorithm.)</li> </ul>                               |               |
|              | • Group 2 (This algorithm is insecure. Exercise caution when using this algorithm.)                                                         |               |
|              | <ul> <li>Group 5 (This algorithm is<br/>insecure. Exercise caution when<br/>using this algorithm.)</li> </ul>                               |               |
|              | • Group 14                                                                                                    |               |
|              | • Group 15                                                                                                    |               |
|              | • Group 16                                                                                                    |               |
|              | • Group 19                                                                                                    |               |
|              | • Group 20                                                                                                    |               |
|              | • Group 21                                                                                                    |               |
|              | The default algorithm is <b>Group 14</b> .                                                                                                  |               |
| Version      | <ul> <li>Version of the IKE protocol. The value can be one of the following:</li> <li>v1 (not recommended due to security risks)</li> </ul> | v2            |
|              | • v2                                                                                                    |               |
|              | The default value is <b>v2</b> .                                                                                                    |               |
| Lifetime (s) | Lifetime of an SA, in seconds                                                                                                    | 86400         |
|              | An SA will be renegotiated when its lifetime expires.                                                                                       |               |
|              | The default value is <b>86400</b> .                                                                                                    |               |

| Table | 3-11 | IPsec | policy |
|-------|------|-------|--------|
|-------|------|-------|--------|

| Parameter                   | Description                                                                                                | Example Value |
|-----------------------------|----------------------------------------------------------------------------------------------------|---------------|
| Authentication<br>Algorithm | Hash algorithm used for<br>authentication. The following<br>algorithms are supported:                      | SHA2-256      |
|                             | <ul> <li>SHA1 (This algorithm is<br/>insecure. Exercise caution when<br/>using this algorithm.)</li> </ul> |               |
|                             | <ul> <li>MD5 (This algorithm is<br/>insecure. Exercise caution when<br/>using this algorithm.)</li> </ul>  |               |
|                             | • SHA2-256                                                                                                 |               |
|                             | • SHA2-384                                                                                                 |               |
|                             | • SHA2-512                                                                                                 |               |
|                             | The default algorithm is <b>SHA2-256</b> .                                                                 |               |
| Encryption<br>Algorithm     | Encryption algorithm. The following algorithms are supported:                                              | AES-128       |
|                             | • AES-128                                                                                                  |               |
|                             | • AES-192                                                                                                  |               |
|                             | • AES-256                                                                                                  |               |
|                             | <ul> <li>3DES (This algorithm is<br/>insecure. Exercise caution when<br/>using this algorithm.)</li> </ul> |               |
|                             | The default algorithm is <b>AES-128</b> .                                                                  |               |

| Parameter            | Description                                                                                                    | Example Value |
|----------------------|----------------------------------------------------------------------------------------------------|---------------|
| PFS                  | Algorithm used by the Perfect<br>forward secrecy (PFS) function.                                                       | DH group 14   |
|                      | algorithms:                                                                                                    |               |
|                      | • DH group 1 (This algorithm is insecure. Exercise caution when using this algorithm.)                                 |               |
|                      | • DH group 2 (This algorithm is insecure. Exercise caution when using this algorithm.)                                 |               |
|                      | • DH group 5 (This algorithm is insecure. Exercise caution when using this algorithm.)                                 |               |
|                      | • DH group 14                                                                                                    |               |
|                      | • DH group 15                                                                                                    |               |
|                      | • DH group 16                                                                                                    |               |
|                      | • DH group 19                                                                                                    |               |
|                      | DH group 20                                                                                                    |               |
|                      | DH group 21                                                                                                    |               |
|                      | The default algorithm is <b>DH</b><br>group 14.                                                                        |               |
| Transfer<br>Protocol | Security protocol used in IPsec to<br>transmit and encapsulate user<br>data. The following protocols are<br>supported: | ESP           |
|                      | • AH                                                                                                    |               |
|                      | • ESP                                                                                                    |               |
|                      | • AH-ESP                                                                                                    |               |
|                      | The default protocol is <b>ESP</b> .                                                                                   |               |
| Lifetime (s)         | Lifetime of an SA, in seconds                                                                                          | 3600          |
|                      | An SA will be renegotiated when its lifetime expires.                                                                  |               |
|                      | The default value is <b>3600</b> .                                                                                     |               |

#### D NOTE

An IKE policy specifies the encryption and authentication algorithms to be used in the negotiation phase of an IPsec tunnel. An IPsec policy specifies the protocol, encryption algorithm, and authentication algorithm to be used in the data transmission phase of an IPsec tunnel. The IKE and IPsec policies must be the same at both ends of a VPN connection. If they are different, the VPN connection cannot be set up.

The following algorithms are not recommended because they are not secure enough:

- Authentication algorithms: SHA1 and MD5
- Encryption algorithm: 3DES
- DH algorithms: Group 1, Group 2, and Group 5
- 7. Click Submit.
- 8. You need to configure an IPsec VPN tunnel on the router or firewall in your on-premises data center.

# 3.5 Configuring the Remote Device

For details about how to configure the remote device, see Virtual Private Network Administrator Guide. This guide helps you configure the local VPN device to implement the interconnection between your local network and a VPC subnet.

For details about the configuration examples, see the following:

- Huawei USG6600 Series
- Configuring VPN When Fortinet FortiGate Firewall Is Used
- Configuring VPN When Sangfor Firewall Is Used
- Using TheGreenBow IPsec VPN Client to Configure On- and Off-Cloud Communication
- Using Openswan to Configure On- and Off-Cloud Communication
- Using strongSwan to Configure On- and Off-Cloud Communication

# **4** Configuring P2C VPN to Connect Mobile Terminals to a VPC

# 4.1 Overview

#### Supported Regions

The supported regions are subject to those available on the console.

#### Scenario

Enterprise employee A on a business trip needs to access a service website, for which the website server is deployed on Huawei Cloud. Employee A wants to use a VPN client on a PC to access this website server.

#### **Limitations and Constraints**

- The client CIDR block cannot overlap with the destination CIDR block in the VPC to be accessed, and cannot contain special CIDR blocks such as 100.64.0.0/10 and 214.0.0.0/8.
- The client device can access the Internet.

#### Prerequisites

- You have obtained the server certificate and private key, created a user, and configured a password for the user. For details about how to issue a certificate by yourself, see Using Easy-RSA to Issue Certificates (Server and Client Sharing a CA Certificate).
- The server certificate has been hosted by the Cloud Certificate Manager (CCM). For details about how to host a server certificate, see Using the CCM to Manage a Server Certificate.

#### Data Plan

| Category       | ltem                                | Data                                                                                                    |
|----------------|-------------------------------------|----------------------------------------------------------------------------------------------------|
| VPC            | Subnet to be<br>interconnect<br>ed  | 192.168.0.0/16                                                                                                    |
| VPN<br>gateway | Interconnecti<br>on subnet          | Subnet used for communication between the VPN gateway and VPC. Ensure that the selected interconnection subnet has three or more assignable IP addresses.<br>192.168.2.0/24                                                                                                    |
|                | Maximum<br>number of<br>connections | 10                                                                                                    |
|                | EIP                                 | An EIP is automatically generated when you buy it.<br>In this example, the EIP 11. <i>xx.xx</i> .11 is generated.                                                                                                    |
| Server         | Local CIDR<br>block                 | 192.168.1.0/24                                                                                                    |
|                | Server<br>certificate               | cert-server (name of the server certificate hosted by the CCM)                                                                                                    |
|                | SSL<br>parameters                   | <ul> <li>Protocol: TCP</li> <li>Port: 443</li> <li>Encryption algorithm: AES-128-GCM</li> <li>Authentication algorithm: SHA256</li> <li>Compression: disabled</li> </ul>                                                                                                    |
| Client         | Client CIDR<br>block                | 172.16.0.0/16                                                                                                    |
|                | Client<br>authenticatio<br>n mode   | <ul> <li>Default mode: password authentication (local)</li> <li>User group <ul> <li>Name: Testgroup_01</li> </ul> </li> <li>User <ul> <li>Name: Test_01</li> <li>Password: Set it based on the site requirements.</li> <li>User group: Testgroup_01</li> </ul> </li> <li>Access policy <ul> <li>Name: Policy_01</li> <li>Destination CIDR block: 192.168.1.0/24</li> <li>User group: Testgroup_01</li> </ul> </li> </ul> |

#### **Operation Process**

**Figure 4-1** shows the process of configuring the VPN service to allow a client to remotely access a VPC.

#### Figure 4-1 Operation process

| Creating a  | Configuring | Configuring | Verifying    |
|-------------|-------------|-------------|--------------|
| VPN gateway | a server    | a client    | connectivity |

Table 4-2 Operation process description

| No. | Step                                     | Description                                                                                                    |
|-----|------------------------------------------|----------------------------------------------------------------------------------------------------|
| 1   | 4.2 Step 1:<br>Creating a VPN<br>Gateway | A VPN gateway needs to have an EIP bound.<br>If you have purchased an EIP, you can directly bind<br>it to the VPN gateway.                                                                                                    |
| 2   | 4.3 Step 2:<br>Configuring a<br>Server   | <ul> <li>Specify the CIDR block used by the client<br/>(client CIDR block) to access a specified<br/>destination CIDR block (local CIDR block).</li> <li>Select the server certificate and client<br/>authentication mode used for identity<br/>authentication during VPN connection<br/>establishment.<br/>The client authentication mode can be set to<br/>Certificate authentication or Password<br/>authentication (local).</li> </ul> |
|     |                                          | • Configure SSL parameters (such as the protocol, port, authentication algorithm, and encryption algorithm) for the VPN connection.                                                                                                    |
| 3   | 4.4 Step 3:<br>Configuring a<br>Client   | Download the client configuration from the management console, modify the configuration file as required, and import it to the VPN client.                                                                                                    |
| 4   | 4.5 Step 4:<br>Verifying<br>Connectivity | Open the command-line interface (CLI) on the client device, and run the <b>ping</b> command to verify the connectivity.                                                                                                    |

# 4.2 Step 1: Creating a VPN Gateway

#### Prerequisites

• A VPC has been created. For details about how to create a VPC, see **Creating** a VPC and Subnet.

• Security group rules have been configured for the VPC, and ECSs can communicate with other devices on the cloud. For details about how to configure security group rules, see **Security Group Rules**.

#### Procedure

- **Step 1** Log in to the management console.
- **Step 2** Click  $\bigcirc$  in the upper left corner and select the desired region and project.
- **Step 3** Click in the upper left corner of the page, and choose **Networking** > **Virtual Private Network**.
- **Step 4** In the navigation pane on the left, choose **Virtual Private Network > Enterprise VPN Gateways**.
- **Step 5** Click the **P2C VPN Gateways** tab, and then click **Buy P2C VPN Gateway**.
- **Step 6** Set parameters as prompted and click **Buy Now**.

The following describes only key parameters. For details about more parameters, see **Creating a VPN Gateway**.

| Parameter                 | Description                                                                                                    | Example Value               |
|---------------------------|----------------------------------------------------------------------------------------------------|-----------------------------|
| Billing Mode              | Only <b>Yearly/Monthly</b> is supported.                                                                                                    | Yearly/Monthly              |
| Region                    | Select the region nearest to you.                                                                                                    | CN-Hong Kong                |
| Name                      | Enter the name of a VPN gateway.                                                                                                    | p2c-vpngw-001               |
| VPC                       | Select the VPC that the client needs to access.                                                                                                    | vpc-001(192.16<br>8.0.0/16) |
| Interconnection<br>Subnet | Subnet used for communication between<br>the VPN gateway and VPC. Ensure that the<br>selected interconnection subnet has three<br>or more assignable IP addresses.                        | 192.168.2.0/24              |
| Specification             | Select a VPN gateway specification.                                                                                                    | Professional 1              |
| AZ                        | <ul> <li>If two or more AZs are available, select two AZs.</li> <li>If only one AZ is available, select this AZ.</li> </ul>                                                               | AZ1, AZ2                    |
| Connections               | A VPN connection between a server and a client is counted as one connection.<br><b>NOTE</b><br>If you set the number of VPN connections to 10, all the 10 connections are free of charge. | 10                          |

Table 4-3 VPN gateway parameters

| Parameter                   | Description                                                                                                    | Example Value                                                            |
|-----------------------------|----------------------------------------------------------------------------------------------------|--------------------------------------------------------------------------|
| EIP                         | Select the EIP to be bound to the VPN<br>gateway.<br>You can buy a new EIP or use an existing<br>EIP.                                                                                                    | Create now                                                               |
| ЕІР Туре                    | Select the type of the EIP to be bound to the VPN gateway.                                                                                                    | Dynamic BGP                                                              |
| Bandwidth<br>(Mbit/s)       | Set the EIP bandwidth.                                                                                                    | 20                                                                       |
| Bandwidth<br>Name           | Specify the name of the EIP bandwidth.                                                                                                    | p2c-vpngw-<br>bandwidth1                                                 |
| Advanced<br>Settings > Tags | <ul> <li>A tag identifies a VPN resource. It consists of a key and a value. A maximum of 20 tags can be added.</li> <li>You can select predefined tags or customize tags.</li> <li>To view predefined tags, click View predefined tags.</li> </ul> | <ul> <li>Tag key:<br/>vpn_key1</li> <li>Tag value:<br/>vpn-01</li> </ul> |

----End

#### Verification

Check the VPN gateway on the **P2C VPN Gateways** page. The initial state of the VPN gateway is **Creating**. When the VPN gateway state changes to **Normal**, the VPN gateway is successfully created.

# 4.3 Step 2: Configuring a Server

#### Prerequisites

The server certificate has been hosted by the CCM. For details about how to host a server certificate, see **Using the CCM to Manage a Server Certificate**.

#### Procedure

- 1. Configure a server.
  - a. On the **P2C VPN Gateways** page, locate the target VPN gateway and click **Configure Server** in the **Operation** column.
  - b. Set parameters as prompted and click **OK**.

The following table only lists the key server parameters. For more information, see **Configuring a Server**.

| Area                                     | Param<br>eter                            | Description                                                                                                    | Example Value                         |
|------------------------------------------|------------------------------------------|----------------------------------------------------------------------------------------------------|---------------------------------------|
| Basic<br>Infor<br>matio<br>n             | Local<br>CIDR<br>Block                   | Specify the destination CIDR block<br>that clients need to access.<br>You can select a subnet or enter a<br>CIDR block                                                                                                    | 192.168.1.0/24                        |
|                                          | Client<br>CIDR<br>Block                  | Specify the CIDR block for<br>assigning addresses to virtual NICs<br>of clients.                                                                                                    | 172.16.0.0/16                         |
| Authe<br>nticat<br>ion<br>Infor<br>matio | Server<br>Certific<br>ate                | Click <b>Upload</b> in the drop-down list<br>box.<br>Upload the certificate. For details,<br>see <b>Using the CCM to Manage a</b><br><b>Server Certificate</b> .                                                                                                    | cert-server                           |
| Π                                        | Client<br>Authen<br>ticatio<br>n<br>Mode | <ul> <li>Select Password<br/>authentication (local).</li> <li>Select Certificate<br/>authentication.<br/>Click Upload Client CA<br/>Certificate, use a text editor<br/>(such as Notepad++) to open<br/>the CA certificate file in PEM<br/>format, and copy the certificate<br/>content to the Content text box<br/>in the Upload Client CA<br/>Certificate dialog box.</li> <li>After clicking OK, you can<br/>manage users and configure<br/>access policies.</li> </ul> | Password<br>authentication<br>(local) |
| Adva<br>nced                             | Protoc<br>ol                             | Currently, only <b>TCP</b> is supported.                                                                                                    | ТСР                                   |
| gs                                       | Port                                     | The options include <b>443</b> and <b>1149</b> .                                                                                                    | 443                                   |
|                                          | Encryp<br>tion<br>Algorit<br>hm          | The options include <b>AES-128-GCM</b> and <b>AES-256-GCM</b> .                                                                                                    | AES-128-GCM                           |
|                                          | Authen<br>ticatio<br>n<br>Algorit<br>hm  | The options include <b>SHA256</b> and <b>SHA384</b> .                                                                                                    | SHA256                                |

 Table 4-4 Server parameters

| Area | Param<br>eter                | Description                                                                                                    | Example Value |
|------|------------------------------|----------------------------------------------------------------------------------------------------|---------------|
|      | Domai<br>n<br>Name<br>Access | <ul> <li>Determine whether to enable domain name access.</li> <li>Enabling domain name access <ul> <li>Valid DNS server addresses:</li> <li>Not 0.0.00</li> <li>Non-loopback address. The loopback address range is 127.0.0.0 to 127.255.255.255.</li> <li>Non-multicast address. The multicast address range is 224.0.0.0 to 239.255.255.255.</li> <li>Address not starting or ending with 0</li> <li>Enter two different DNS server addresses.</li> <li>Not 255.255.255.</li> </ul> </li> <li>Disabling domain name access By default, domain name access is disabled.</li> </ul> | Disabled      |

- 2. Create a user group.
  - a. On the **P2C VPN Gateways** page, locate the target VPN gateway and click **View Server** in the **Operation** column.
  - b. Click the **User Management** and **User Groups** tabs in sequence, and click **Create User Group**.
  - c. Set parameters as prompted and click **OK**.

The following table describes only key parameters.

| Fable 4-5 Key paramet | er for cr | reating a | user group |
|-----------------------|-----------|-----------|------------|
|-----------------------|-----------|-----------|------------|

| Parameter | Description              | Example Value |
|-----------|--------------------------|---------------|
| Name      | Enter a user group name. | Testgroup_01  |

- 3. Create an access policy.
  - a. On the **P2C VPN Gateways** page, locate the target VPN gateway and click **View Server** in the **Operation** column.
  - b. Click the Access Policies tab, and click Create Policy.
  - Set parameters as prompted and click **OK**.
     The following table describes only key parameters.

| Parameter                 | Description                                                                                                    | Example Value  |
|---------------------------|----------------------------------------------------------------------------------------------------|----------------|
| Name                      | Only letters, digits, underscores<br>(_), and hyphens (-) are<br>allowed.                                                   | Policy_01      |
| Destination CIDR<br>Block | Enter one or more CIDR blocks.<br>You need to separate multiple<br>CIDR blocks with commas (,).<br>Examples are as follows: | 192.168.1.0/24 |
|                           | • Single destination CIDR block: 192.168.1.0/24                                                                             |                |
|                           | <ul> <li>Multiple destination CIDR<br/>blocks:<br/>192.168.1.0/24,192.168.2.0/2<br/>4</li> </ul>                            |                |
| User Group                | Select a user group.                                                                                                    | Testgroup_01   |

 Table 4-6 Key parameters for creating a policy

- 4. Create a user.
  - a. On the **P2C VPN Gateways** page, locate the target VPN gateway and click **View Server** in the **Operation** column.
  - b. Click the **User Management** tab. On the **Users** tab page, click **Create User**.
  - c. Set parameters as prompted and click **OK**.

The following table describes only key parameters.

Table 4-7 Key parameters for creating a user

| Parameter | Description                                                                                                    | Example Value |
|-----------|----------------------------------------------------------------------------------------------------|---------------|
| Name      | The value can contain a<br>maximum of 64 characters,<br>including letters, digits, periods<br>(.), underscores (_), and<br>hyphens (-). | Test_01       |
|           | <ul> <li>NOTE</li> <li>Do not use the following usernames that are reserved in the system:</li> <li>L3SW_ (prefix)</li> </ul>           |               |
|           | • link                                                                                                    |               |
|           | Cascade                                                                                                    |               |
|           | SecureNAT                                                                                                    |               |
|           | <ul> <li>localbridge</li> </ul>                                                                                                    |               |
|           | <ul> <li>administrator (case-<br/>insensitive)</li> </ul>                                                                               |               |

| Parameter                    | Description                                                                                                    | Example Value                                                         |
|------------------------------|----------------------------------------------------------------------------------------------------|-----------------------------------------------------------------------|
| Password                     | <ul> <li>The value contains 8 to 32 characters.</li> <li>The value must contain at least two types of the following characters: uppercase letters, lowercase letters, digits, and special characters including `~!@#\$ %^&amp;*()=+\[[{}];:"',&lt;.&gt;/? and spaces.</li> <li>The password cannot be the username or the reverse of the username.</li> </ul> | <i>Set this<br/>parameter based<br/>on the site<br/>requirements.</i> |
| Confirm<br>Password          | Reenter the password.                                                                                                    | <i>Set this<br/>parameter based<br/>on the site<br/>requirements.</i> |
| User Group                   | Select the user group to which<br>the user belongs.<br><b>NOTE</b><br>A user that is not added to any<br>user group cannot access resources<br>on the cloud.                                                                                                    | Testgroup_01                                                          |
| Specify Client IP<br>Address | Toggle off this option.                                                                                                    | Disabled                                                              |

# 4.4 Step 3: Configuring a Client

#### Prerequisites

- You have created a user and configured a password for the user.
- The client device can access the Internet.

#### Procedure

- 1. Download the client configuration.
  - a. On the **P2C VPN Gateways** page, locate the target VPN gateway, and click **Download Client Configuration** in the **Operation** column to download the configuration package.
  - b. Decompress the package to obtain the **client\_config.conf**, **client\_config.ovpn**, and **README.md** files.
    - The **client\_config.conf** file applies to the Linux operating system.
    - The client\_config.ovpn file applies to the Windows, macOS, and Android operating systems.

2. Install the client software and import the configuration file.

#### D NOTE

This example describes how to configure a client on the Windows operating system. The configuration process varies according to the type and version of the VPN client software.

- Operating system: Windows 10
- Client software: OpenVPN-2.6.6-I001

For more client configuration cases, see **Configuring a Client**.

a. Download the OpenVPN GUI installation package and install it as prompted.

The installation package varies according to the Windows operating system as follows:

- For a 32-bit Windows operating system, download the Windows 32bit MSI installer.
- For a 64-bit Windows operating system, download the Windows 64bit MSI installer.
- For a 64-bit Windows ARM-based operating system, download the Windows ARM64 MIS installer.
- b. Click **OpenVPN GUI** in the Start menu to start the client.

The message "OpenVPN GUI is already running. Right click on the tray icon to start." is displayed in the lower right corner.

c. Right-click the cicon on the Windows taskbar, choose Import > Import file, and import the client\_config.ovpn file.

When the file is imported, the message "File imported successfully." is displayed in the lower right corner.

d. Double-click the **P** icon on the Windows taskbar. On the **OpenVPN GUI** page that is displayed, set parameters as prompted and click **OK**.

| Parameter | Description                                                                                | Example Value                                                         |
|-----------|--------------------------------------------------------------------------------------------|-----------------------------------------------------------------------|
| Username  | Enter the name of the user<br>created on the <b>User</b><br><b>Management</b> tab page.    | Test_01                                                               |
| Password  | Enter the password of the user<br>created on the <b>User</b><br><b>Management</b> tab pge. | <i>Set this<br/>parameter based<br/>on the site<br/>requirements.</i> |

 Table 4-8 OpenVPN Connect parameters

e. Right-click the <section-header>

When the icon on the taskbar changes to 🗐, the connection is established successfully.

# 4.5 Step 4: Verifying Connectivity

#### Procedure

- 1. Open the CLI of the client device.
- 2. Run the following command to test connectivity: ping 192.168.1.10

192.168.1.10 is the IP address of an ECS. Replace it with the actual IP address. To obtain the IP address of an ECS, perform the following operations:

- a. On the **P2C VPN Gateways** page, click the name of the VPC to which the target VPN gateway belongs.
- b. On the **Summary** tab page, click the number of created ECSs in the **VPC Resources** area.
- c. On the **Elastic Cloud Server** page, locate the target ECS, and view its private IP address in the **IP Address** column.
- If information similar to the following is displayed, the client can communicate with the ECS: Reply from xx.xx.xx: bytes=32 time=28ms TTL=245 Reply from xx.xx.xx: bytes=32 time=28ms TTL=245 Reply from xx.xx.xx: bytes=32 time=28ms TTL=245 Reply from xx.xx.xx: bytes=32 time=27ms TTL=245